## Sauvegarder tous les fichiers

Avant de procéder à la sauvegarde, assurez-vous de disposer de suffisamment d'espace libre sur le disque dur de votre ordinateur.

1 Ouvrez l'écran LCD.

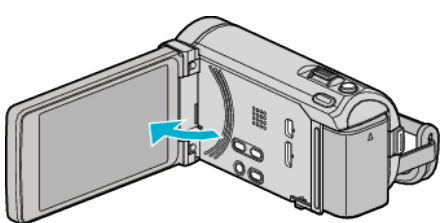

2 Raccordez le câble USB à l'adaptateur secteur.

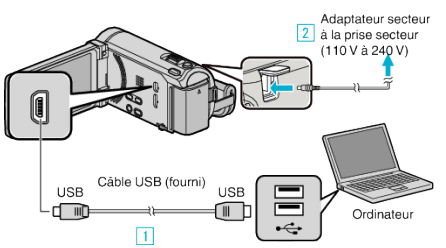

- L'adaptateur secteur montré dans l'illustration est le modèle AC-V10M.
- 1 Raccordez l'appareil via le câble USB fourni.
- 2 Raccordez l'adaptateur secteur à cet appareil.
- Cette unité s'allume automatiquement lorsque l'adaptateur secteur est branché.
- Assurez-vous d'utiliser l'adaptateur secteur JVC fourni. 3 Le menu "SELECTIONNER APPAREIL" apparait.
- J Le menu Selectionnen Affaneie a
- **3** Appuyez sur "CONNECTER AU PC".

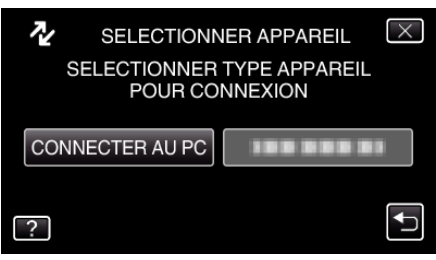

4 Appuyez sur "SAUVEGARDER".

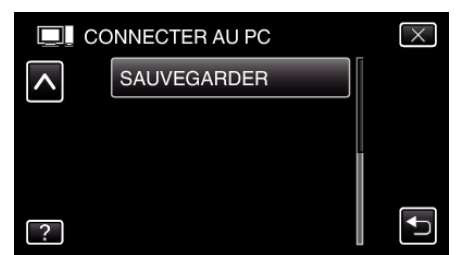

- Appuyez sur × pour sortir du menu.
- Appuyez sur <sup>(1)</sup> pour retourner à l'écran précédent.
- Le logiciel fourni Everio MediaBrowser 3 BE se lance sur votre ordinateur.

Les opérations suivantes doivent être effectuées sur l'ordinateur.

5 Sélectionnez le volume.

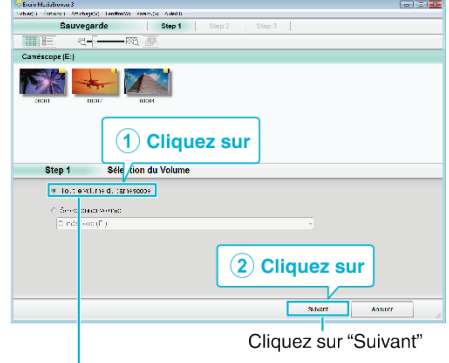

Cliquez sur "Tout le volume du camescope"

### 6 Lancez la sauvegarde.

| Destir             | ation d'enreg                    | istrement          | (ordinat  | eur)  |  |
|--------------------|----------------------------------|--------------------|-----------|-------|--|
| Step 2             | Confirmer                        |                    |           |       |  |
| Slom ta l          | and built of the states          |                    |           |       |  |
| Droli ali.n        | de regelen mel ces 6. ims OSC am | er0000M.e.e.EmuMe. | dEr.way S |       |  |
| Nontre de stenes a |                                  |                    |           |       |  |
| Capitorió - é      | essare KC1CH erazzes             |                    |           |       |  |
| Estate lb v        | 121 Oc                           |                    |           |       |  |
| Ane (se des        | the mension (CPA)                |                    |           |       |  |
|                    |                                  |                    |           |       |  |
|                    |                                  | Retrue             | Domairtor | Annut |  |
|                    |                                  |                    |           |       |  |
|                    |                                  |                    | Clique    | z sur |  |

- La sauvegarde démarre.
- 7 Une fois la sauvegarde terminée, cliquez sur "OK".

| Everio MediaBrowser 3 | × |
|-----------------------|---|
| Terminé avec succès.  |   |
|                       |   |
|                       |   |

#### Remarque : -

- Avant de procéder à la sauvegarde, insérez la carte SD sur laquelle des vidéos et des photos sont stockées dans cet appareil.
- En cas de problème avec le logiciel Everio MediaBrowser 3 BE fourni, veuillez consulter le "Centre de support client Pixela".

| Téléphone         | États-Unis et Canada (Anglais) : +1-800-458-4029<br>(appel gratuit)<br>Europe (Royaume-Uni, Allemagne, France et Espagne)<br>(Anglais/Allemand/Français/Espagnol) :<br>+800-1532-4865 (appel gratuit)<br>Autres pays en Europe<br>(Anglais/Allemand/Français/Espagnol) :<br>+44-1489-564-764<br>Asie (Philippines) (Anglais) : +63-2-438-0090<br>Chine (Chinois) : 10800-163-0014 (appel gratuit) |
|-------------------|----------------------------------------------------------------------------------------------------|
| Page<br>d'accueil | http://www.pixela.co.jp/oem/jvc/mediabrowser/e/                                                                                                    |

Supprimez les vidéos inutiles avant toute sauvegarde.
Sauvegarder un grand nombre de vidéos peut prendre un certain temps.

## Débranchement de cet appareil de l'ordinateur

1 Cliquez sur "Retirer le périphérique en toute sécurité et éjecter le média"

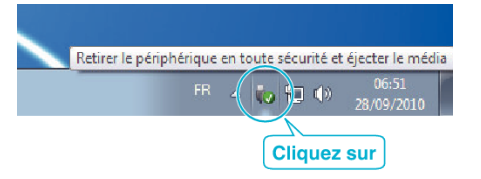

# Copier

- 2 Cliquez sur "Retirer Périphérique de stockage de masse USB en toute sécurité".
- 3 (Pour Windows Vista) Cliquez sur "OK".
- 4 Débranchez le câble USB et fermez l'écran LCD.